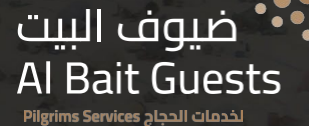

# Navigating Nusuk Step 6: Top Up eWallet

#### Disclaimer:

This presentation is offered solely for informational purposes, aiming to assist and prepare you for Hajj 2024. While AI Bait Guests endeavors to furnish accurate and beneficial information, it does not guarantee the precision, comprehensiveness, or appropriateness of the content presented herein. The details, recommendations, and guidance provided are intended for informative and supportive purposes.

Individuals are strongly advised to independently research and validate the information presented before making any decisions or taking action. Al Bait Guests disclaims any responsibility for the consequences, losses, or damages that may arise from the use of or reliance on the information contained in this presentation.

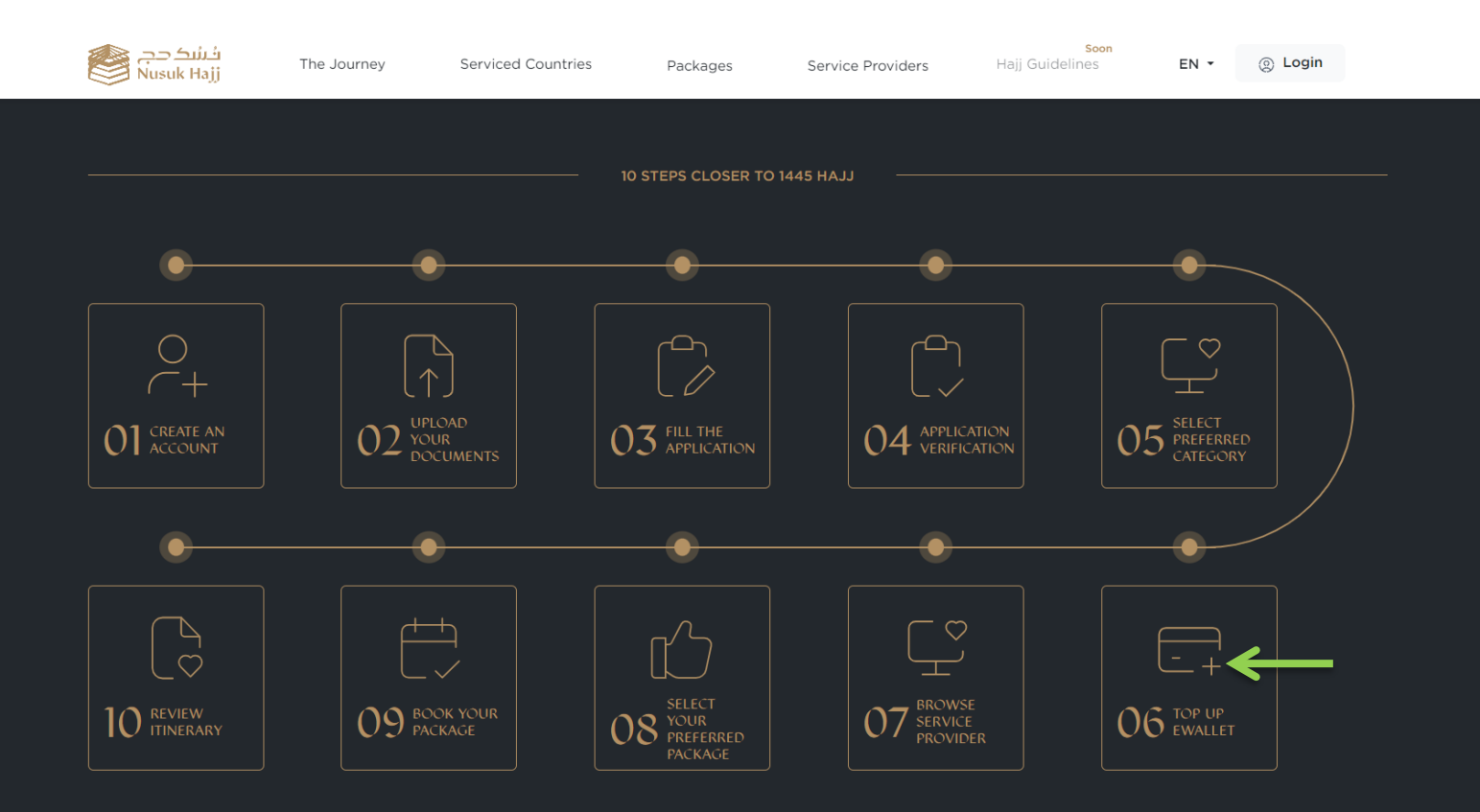

#### 6.1- From "Dashboard"

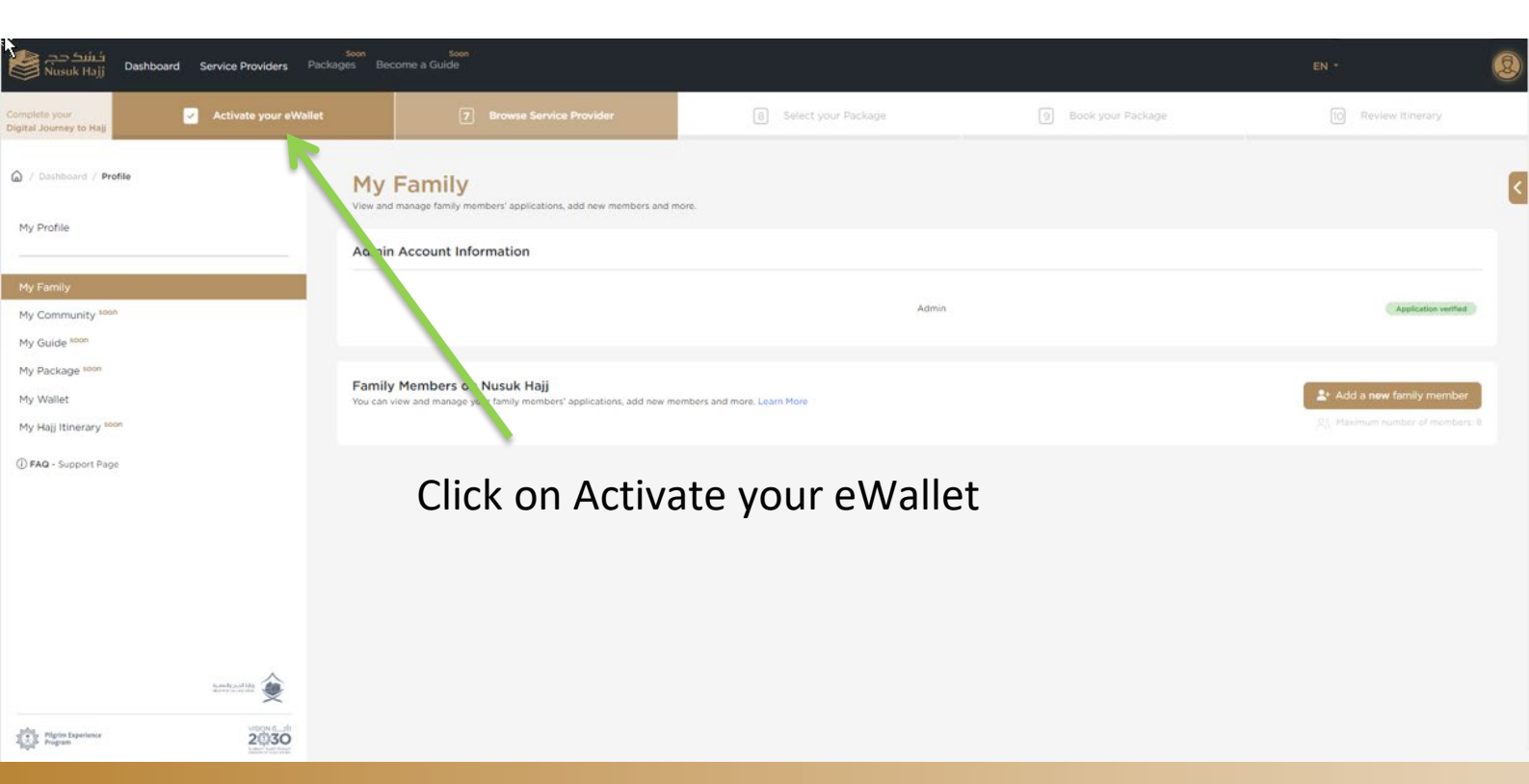

#### 6.2- Next Screen

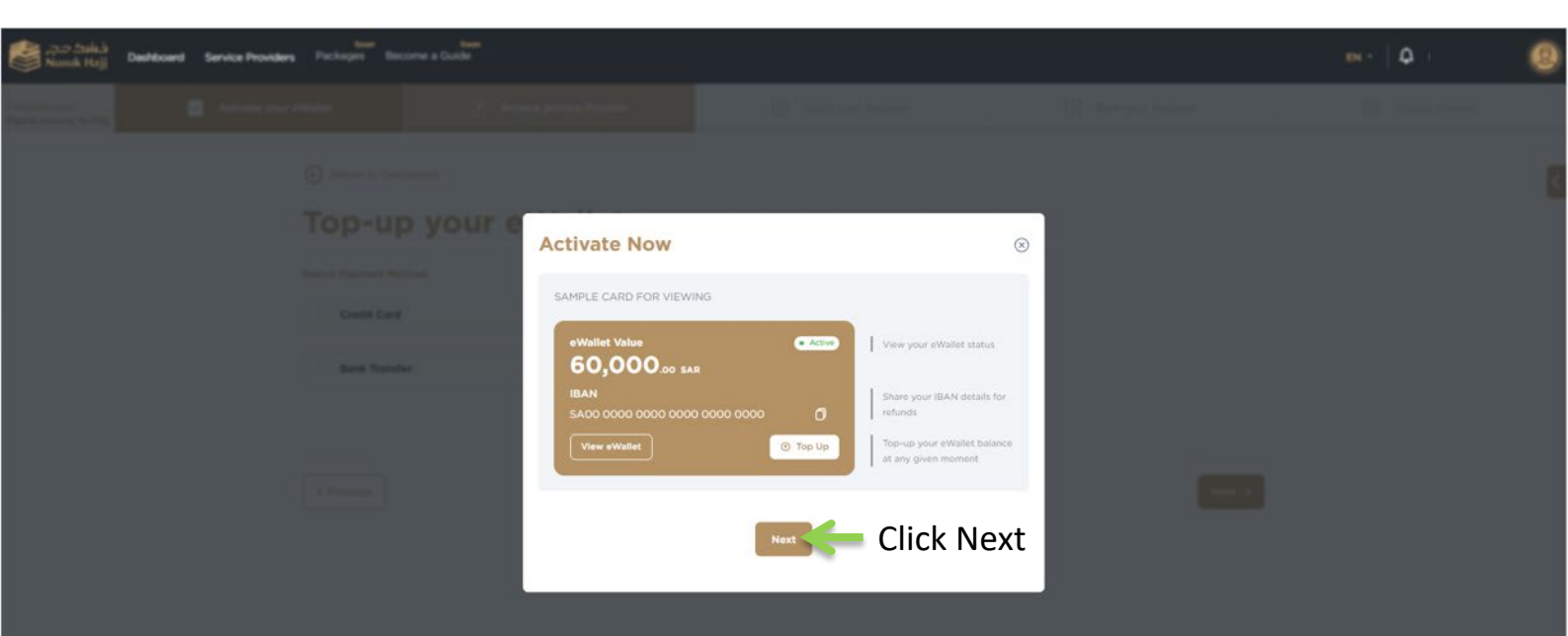

#### 6.3- Two types of payment methods

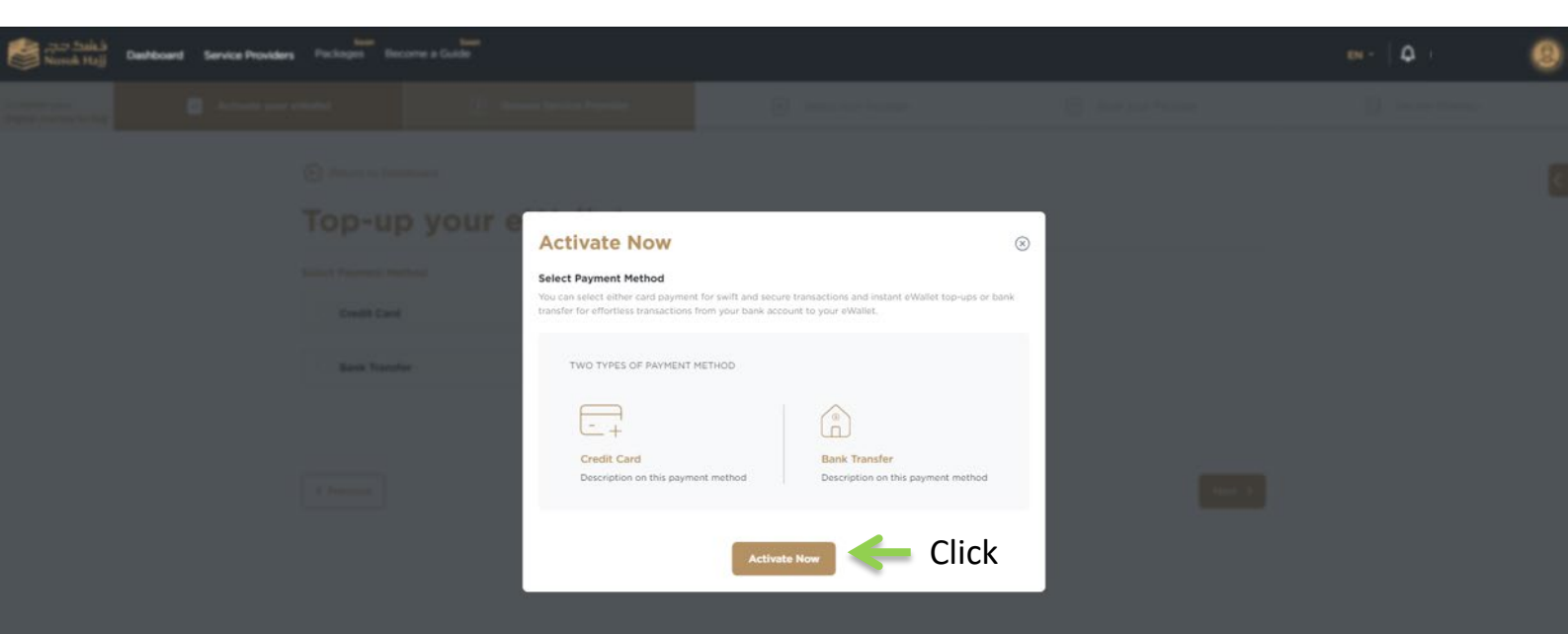

#### 6.4- Two types of payment methods

| فشک دج<br>Nusuk Hajj                    | Dashboard Service Provider | Soon<br>s Packages Bec                           | soon<br>come a Guide      |               |                       |                         |        | EN • | ٥                | 9 |
|-----------------------------------------|----------------------------|--------------------------------------------------|---------------------------|---------------|-----------------------|-------------------------|--------|------|------------------|---|
| Complete your<br>Digital Journey to Hag | 🖌 Activate your            | eWallet                                          | 7 Browse Service Provider |               | B Select your Package | <br>9 Book your Package |        | 10   | Review Itinetary |   |
|                                         |                            | Return to Dash     Top-up     Select Payment Met | board<br>D your eWallet   |               |                       |                         |        |      |                  | < |
|                                         |                            | Credit Card                                      |                           | • V54         |                       |                         |        |      |                  |   |
|                                         |                            | Bank Transfe                                     | pr.                       | International |                       |                         |        |      |                  |   |
|                                         |                            | < Previous                                       |                           |               |                       |                         | Next > |      |                  |   |

#### 6.5- If selecting Credit Card

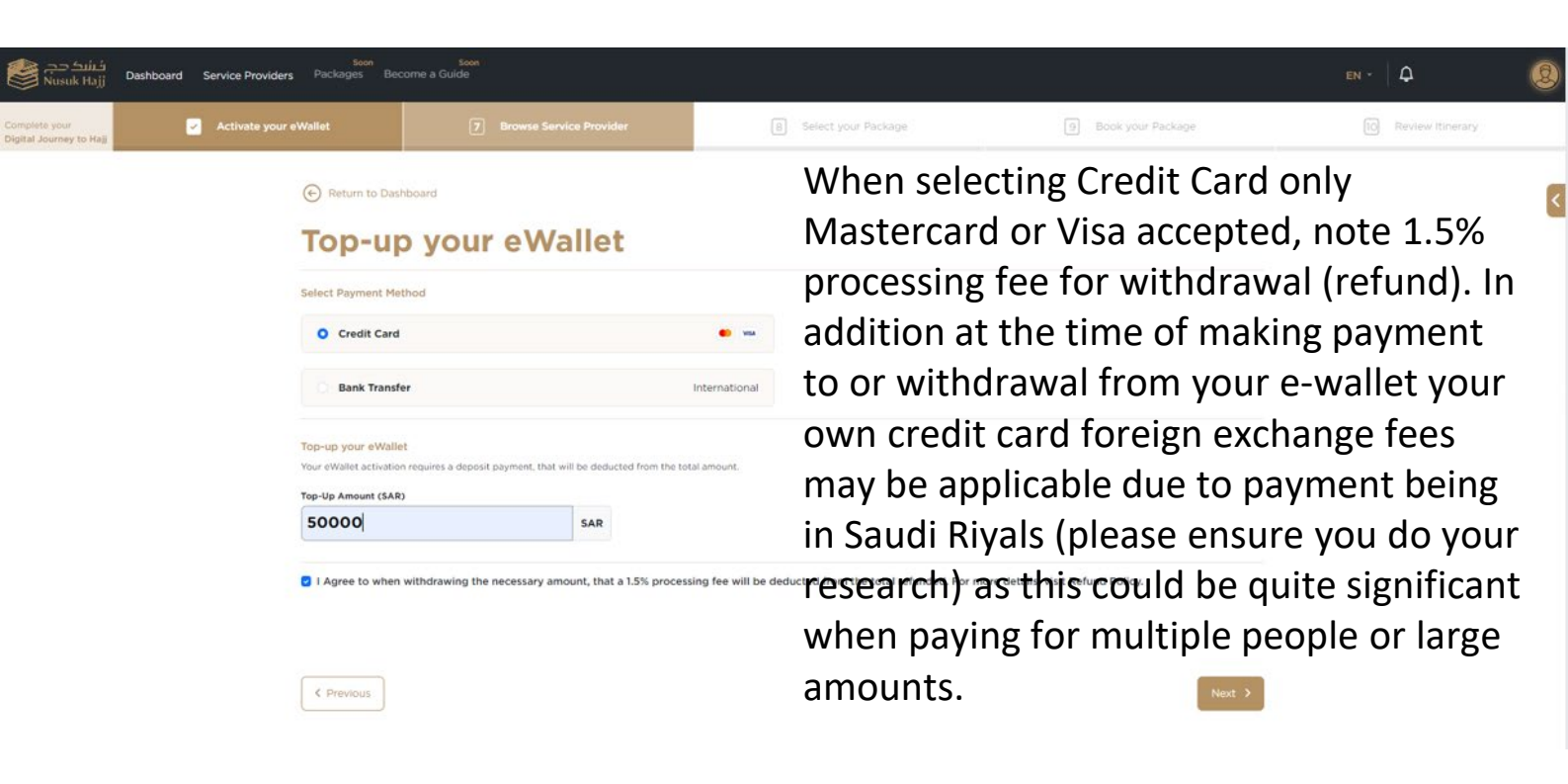

#### 6.6- Enter in your Billing Address Details

| فنند دج<br>Nusuk Hajj                    | en - 🛛 🗘                                   | 2                              |                       |                     |                     |   |
|------------------------------------------|--------------------------------------------|--------------------------------|-----------------------|---------------------|---------------------|---|
| Complete your<br>Digital Journey to Hajj | Activate your eWallet                      | Browse Service Provider        | B Select your Package | 9 Book your Package | 10 Review Itinerary |   |
|                                          | Return to                                  | o Dashboard<br>up your eWallet |                       |                     |                     | < |
|                                          | Billing Addres<br>Country<br>Please Select | is<br>L ×                      |                       |                     |                     |   |
|                                          | First Name *                               | Last Name *                    |                       |                     |                     |   |
|                                          | State "                                    | ску *                          | Postal Code *         |                     |                     |   |
|                                          | Street Address                             | Street Address line 2          | Street Address line 3 |                     |                     |   |
|                                          |                                            |                                |                       |                     |                     |   |

< Previous

Next )

## Step 6: Top-up eWallet (Credit Card)

6.7- Currently not accepting credit card payments- comes up with error-once platform is ready to accept credit card payments this will update accordingly.

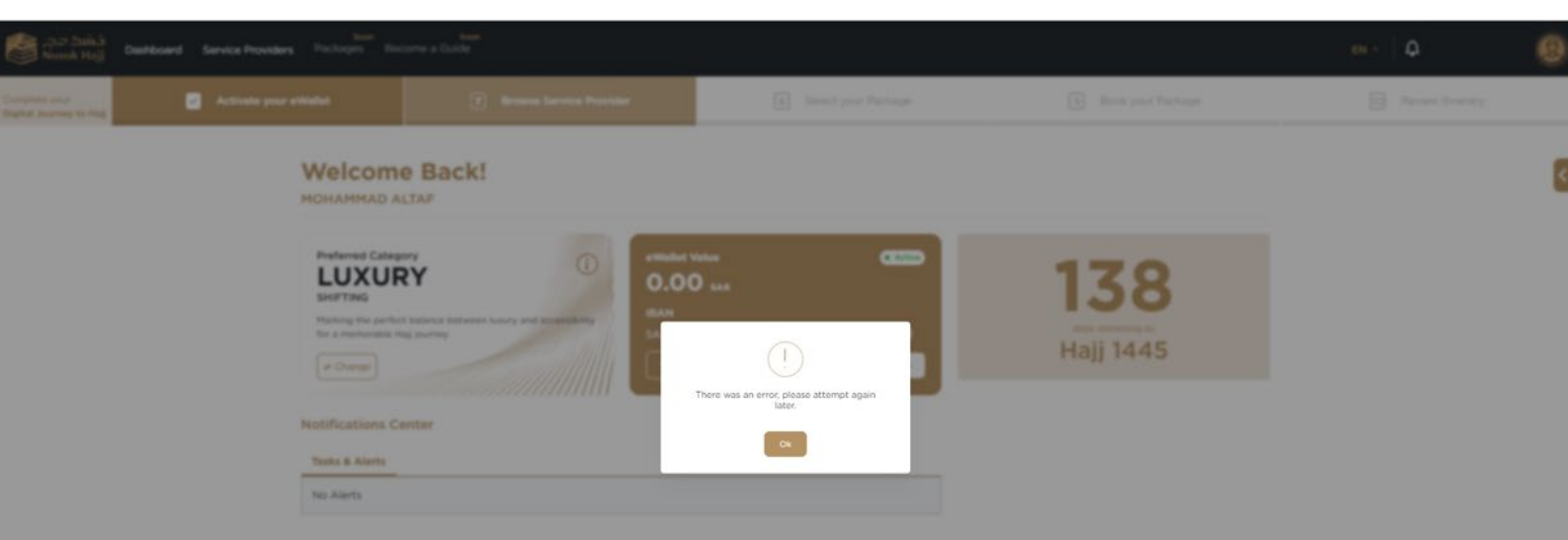

6.8- Select Bank Transfer- you will be required to enter in your own account details to facilitate refunds being requested if applicable (unsuccessful in booking package or change your mind.

| <complex-block>         Image: Control (Control (</complex-block> | فنند حج<br>Nusuk Hajj                    | Dashboard Service Provide | rs Packages                              | Seon<br>Become a Guide                                                                  |              |                                                                                                    |          |                     |               | 8    |
|----------------------------------------------------------------------------------------------------|------------------------------------------|---------------------------|------------------------------------------|-----------------------------------------------------------------------------------------|--------------|----------------------------------------------------------------------------------------------------|----------|---------------------|---------------|------|
| <section-header>         Subject Constrained         Subject Constrained Framed Solutions         Subject Constrained Framed Solutions         Subject Constrained Framed Solutions         Subject Constrained Framed Solutions         Subject Subject Subj</section-header>                                                                                                    | Complete your<br>Digital Journey to Hajj | 🗹 Activate your e         | Wallet                                   | 7 Browse Service Provider                                                               |              | 8 Select your Packa                                                                                         | pe.      | 9 Book your Package | 0 Review Ibne | 9Q.: |
| Selet Payment Nethold   Credit Card   Bank Transfer   Itermational   Bank Transfer   Tot ethalted selected   Tot ethalted selected   Bank Transfer   Bank Transfer   Bank Transfer   Bank Transfer   Bank Transfer   Bank Transfer   Bank Transfer   Bank Transfer   Bank Name   ARaphi Bank   Bank Mame   Bank Mame   Bank Mame   Bank Transfer   Bank Transfer   Bank Mame   Bank Mame   Bank Mame   Bank Mame   Bank Mame   Bank Mame   Bank Transfer   Bank Transfer   Bank Mame   Bank Transfer   Bank Mame   Bank Mame   Bank Mame   Bank Mame   Bank Mame   Bank Transfer   Bank Mame   Bank Mame   Bank Mam                                                                                                    |                                          |                           | Top-u                                    | p your eWallet                                                                          | :            |                                                                                                    |          |                     |               |      |
| Credit Card     Bank Transfer      Bank Transfer Method Selected   Tore etholets activation requires a decost payment, that will be deducted how that will be deducted how that will be dedu                                                                                                   |                                          |                           | Select Payment M                         | lethod                                                                                  |              |                                                                                                    |          |                     |               |      |
| Importantian     Importantian                                                                                                    |                                          |                           | Credit Car                               | đ                                                                                       |              | -                                                                                                    |          |                     |               |      |
| Bank Transfer                                                                                                    |                                          |                           | O Bank Tran                              | ifer                                                                                    |              | International                                                                                               |          |                     |               |      |
| Bank Name       Swift Code         AlRajhi Bank       Ø       RUHISARI       Ø         IBAN       Ø       Beneficiary Bank Address       Ø         IBAN       Ø       Beneficiary Bank Address       Ø         Sudi Company for Visa and Travel Solutions       Ø       Kingdom of Saudi Arabia       Ø         O       Disclaimer: When withdrawing the necessary amount, bease not be witt be deducted from more details, visit Refruid Policy:       Ø                                                                                                    |                                          |                           | Bank Transfer Me<br>Your eWallet activat | thod Selected<br>on requires a deposit payment, that will be deduct                     | led from the | total amount.                                                                                               | ational  |                     |               |      |
| Bank Name     Swith Code       A Raphi Bank     Ø     R Hi SARi     Ø       IBAN     Ø     Reneficiary Name     Ø       Beneficiary Name     County       Saudi Company for Visa and Travel Solutions     Ø     Kingdom of Saudi Arabia       Ø     Disclaimer: When withdrawing the necessary amount, please not static processing fee will be deducted from two to too.     Ø                                                                                                    |                                          |                           |                                          |                                                                                         |              | e inter                                                                                                    |          |                     |               |      |
| IBANBeneficiary Bank Address<br>KSA-Riyadh-King Fahad Road-AIRajhi<br>Tower P.O. Box 8467 Riyadh 12263-<br>2743SoBeneficiary NameCountySaudi Company for Visa and Travel SolutionsMingdom of Saudi ArabiaSoO Isolatimer: When withdrawing the necessary amount, please note that 3: Si processing fee will be deducted from the totalSo                                                                                                    |                                          |                           | Bank Name<br>AlRajhi Bank                |                                                                                         | 0            | Swift Code<br>RJHISARI                                                                                      | Ø        |                     |               |      |
| Beneficiary Name     Country       Saudi Company for Visa and Travel Solutions     Image: Country       O     Disclaimer: When withdrawing the necessary amount, please noces that a 15% processing fee will be deducted from the total refunded. For more details, visit Refund Policy.                                                                                                    |                                          |                           | IBAN                                     |                                                                                         | 0            | Beneficiary Bank Address<br>KSA-Riyadh-King Fahad Road-AlRajhi<br>Tower P.O. Box 8467 Riyadh 12263-<br>2743 | Ø        |                     |               |      |
| Saudi Company for Visa and Travel Solutions 🔗 Kingdom of Saudi Arabia 🔗 O Disclaimer: When withdrawing the necessary amount, please note that a 1.5% processing fee will be deducted from the total refunded. For more details, visit Refund Policy.                                                                                                    |                                          |                           | Beneficiary Na                           | me                                                                                      |              | Country                                                                                                    |          |                     |               |      |
| O Disclaimer: When withdrawing the necessary amount, please note that a 1.5% processing fee will be deducted from the total refunded. For more details, visit Refund Policy.                                                                                                    |                                          |                           | Saudi Compan                             | y for Visa and Travel Solutions                                                         | Ø            | Kingdom of Saudi Arabia                                                                                     | Ø        |                     |               |      |
|                                                                                                    |                                          |                           | Disclaimer: V     refunded. Fo           | When withdrawing the necessary amount, please r<br>r more details, visit Refund Policy. | ote that a 1 | 5% processing fee will be deducted from the                                                                 | total    |                     |               |      |
| International transfers may require up to 10 business days to appear in your wallet, potentially causing a delay in the activation process.                                                                                                    |                                          |                           | <li>International process.</li>          | transfers may require up to 10 business days to a                                       | ppear in yo  | ar wallet, potentially causing a delay in the ac                                                            | tivation |                     |               |      |
| O Your IBAN, exclusive to your profile, should be kept confidential and not shared with anyone.                                                                                                    |                                          |                           | O Your IBAN, O                           | xclusive to your profile, should be kept confidenti                                     | al and not s | hared with anyone.                                                                                          |          |                     |               |      |
|                                                                                                    |                                          |                           |                                          |                                                                                         |              |                                                                                                    | _        |                     |               |      |

6.9- Complete your own relevant bank details if selecting IBAN

| فَسْدَ حِصْ<br>Nusuk Hajj Dashboard Service Provid    | Soon Soon<br>ers Packages Become a Guide                                 |                           |                       |                   | en -   A 🧕          |   |
|-------------------------------------------------------|--------------------------------------------------------------------------|---------------------------|-----------------------|-------------------|---------------------|---|
| Complete your Activate you<br>Digital Journey to Haji | ur eWallet                                                               | Browse Service Provider   | a Select your Package | Book your Package | 10 Review Itinetary | 1 |
|                                                       | Return to Dashboard     Top-up you                                       | r eWallet                 |                       |                   | t                   |   |
|                                                       | Please enter your bank account inf<br>Account type * O IBAN A<br>Country | ormation<br>ccount Number |                       |                   |                     |   |
|                                                       | IBAN *                                                                   | Swift Code "              |                       |                   |                     |   |
|                                                       | State *                                                                  | City *                    | Postal Code *         |                   |                     |   |
|                                                       | Street Address line 1 *                                                  | Street Address line 2     | Street Address line 3 |                   |                     |   |
|                                                       |                                                                          |                           |                       |                   |                     |   |

< Previous

6.10- Complete your own relevant bank details if selecting Account number

| فشکر جم<br>Nusuk Hajj                    | Dashboard Service Providers | Soon Soon<br>Packages Become a Guide                                                                         |                       |                         |                            | en - 🛛 🗘           | 9 |
|------------------------------------------|-----------------------------|----------------------------------------------------------------------------------------------------|-----------------------|-------------------------|----------------------------|--------------------|---|
| Complete your<br>Digital Journey to Hajj | Activate your e             | Wallet 💽 Brow                                                                                                | vse Service Provider  | Select your Package     | Book your Package          | 10 Review Riderary |   |
|                                          |                             | Return to Dashboard     Top-up your e                                                                        | Wallet                |                         |                            |                    | < |
|                                          |                             | Please enter your bank account information<br>Account type * IBAN O Account I<br>Country<br>United Kingdom v | n<br>Number           |                         |                            |                    |   |
|                                          |                             | Beneficiary Account *                                                                                        | Clearing Code *       | Beneficiary Bank Name * | Beneficiary Bank Address * |                    |   |
|                                          |                             | State '                                                                                                    | City '                | Postal Code *           |                            |                    |   |
|                                          |                             | Street Address line 1 <sup>+</sup>                                                                           | Street Address line 2 | Street Address line 3   |                            |                    |   |
|                                          |                             | C Previous                                                                                                   |                       |                         | Next >                     |                    |   |

6.11- Once Bank Account Details confirmed your bank account details will display on your profile

| فنشك حج<br>Nusuk Hajj Dashboard Service Providers P                                                                                                    | Soon Soon<br>ackages Become a Guide                  |                                        |                     |                  |                     |     | <b>4</b>         | 2      |
|----------------------------------------------------------------------------------------------------|------------------------------------------------------|----------------------------------------|---------------------|------------------|---------------------|-----|------------------|--------|
| Complete your Complete your eWalld                                                                                                    | et 🧵 Bro                                             | wse Service Provider                   | B Select your P     | ackage           | 9 Book your Package | 10  | Review Itinerary |        |
| A / Dashboard / Profile                                                                                                    | My Wallet<br>Top up your wallet or review your bala  | nce and transactions history and more. |                     |                  |                     |     | Wallet           | Active |
| My Profile<br>My Family<br>My Community <sup>8001</sup>                                                                                                    | Current Balance                                      |                                        |                     |                  |                     |     | Top Up           |        |
| My Guide <sup>soon</sup><br>My Package <sup>soon</sup>                                                                                                    | Transactions History                                 |                                        |                     |                  |                     |     | Export           | ÷      |
| My Wallet My Hajj Itinerary <sup>soon</sup><br>() FAQ - Support Page                                                                                                    | Transaction Id                                       | Activity                               | Date Time           | Transaction Type | Payment Metho       | ods | Amount           |        |
|                                                                                                    | Bank Account Details                                 | ←                                      |                     |                  |                     |     |                  |        |
| ~                                                                                                    | Account Holder Full Name<br>Beneficiary Bank Address |                                        | Beneficiary Account |                  | Bank Name           |     | Edit 6           |        |
| Anthropology Contraction Contraction Contr |                                                      |                                        |                     |                  |                     |     |                  |        |

6.12- Bank Transfer Details finalised to top up your eWallet

| فنند حج Dashboard :<br>Nusuk Hajj         | Soon<br>Service Providers Packages             | Soon<br>Become a Guide                                                                           |                                                                                                    |            |                         |                    |      |
|-------------------------------------------|------------------------------------------------|--------------------------------------------------------------------------------------------------|----------------------------------------------------------------------------------------------------|------------|-------------------------|--------------------|------|
| Complete your V<br>Digital Journey to Haj | Activate your eWallet                          | 7 Browse Service Provider                                                                        | 8 Select your Pack                                                                                          | 998        | 9 Book your Package     | D Review Itinerary | 5.   |
|                                           | Top-u                                          | p your eWallet                                                                                   |                                                                                                    |            |                         |                    |      |
|                                           | Select Payment P                               | Method                                                                                           |                                                                                                    |            |                         |                    | 0    |
|                                           | Credit Ca                                      | rd                                                                                               |                                                                                                    |            |                         |                    |      |
|                                           | O Bank Tran                                    | ssfer                                                                                            | International                                                                                               |            | Once your own           | Bank Acco          | unt  |
|                                           | Bank Transfer Me<br>Your eWallet activa        | thod Selected<br>tion requires a deposit payment, that will be deducted from i                   | he total amount.                                                                                            |            | Details are conf        | firmed, sele       | ect  |
|                                           | e Bank Tra                                     | nsfer                                                                                            | ) inte                                                                                                    | rnational  | Bank Transfer t         | o top up yo        | our  |
|                                           | Bank Name<br>AlRajhi Bank                      | 8                                                                                                | Swift Code<br>RJHISARI                                                                                      | Ø          | e-Wallet it will        | generate y         | our  |
|                                           | IBAN                                           | Ø                                                                                                | Beneficiary Bank Address<br>KSA-Riyadh-King Fahad Road-AlRajhi<br>Tower P.O. Box 8467 Riyadh 12263-<br>2743 | Ø          | own IBAN and o          | confirm the        | 9    |
|                                           | Beneficiary N                                  | ame                                                                                              | Country                                                                                                    |            | International Ir        | ransfer Det        | ails |
|                                           | Saudi Compar                                   | ny for Visa and Travel Solutions                                                                 | Kingdom of Saudi Arabia                                                                                     | Ø          | <b>f f</b> : <b>i</b> . |                    |      |
|                                           | Disclaimer:<br>refunded. F                     | When withdrawing the necessary amount, please note that<br>or more details, visit Refund Policy. | a 1.5% processing fee will be deducted from th                                                              | e total    | for your profile        | •                  |      |
|                                           | <ul> <li>International<br/>process.</li> </ul> | al transfers may require up to 10 business days to appear in                                     | your wallet, potentially causing a delay in the                                                             | ectivation |                         |                    |      |
|                                           | O Your IBAN,                                   | exclusive to your profile, should be kept confidential and no                                    | t shared with anyone.                                                                                       |            |                         |                    |      |

6.13- View your wallet and status at anytime from your Dashboard

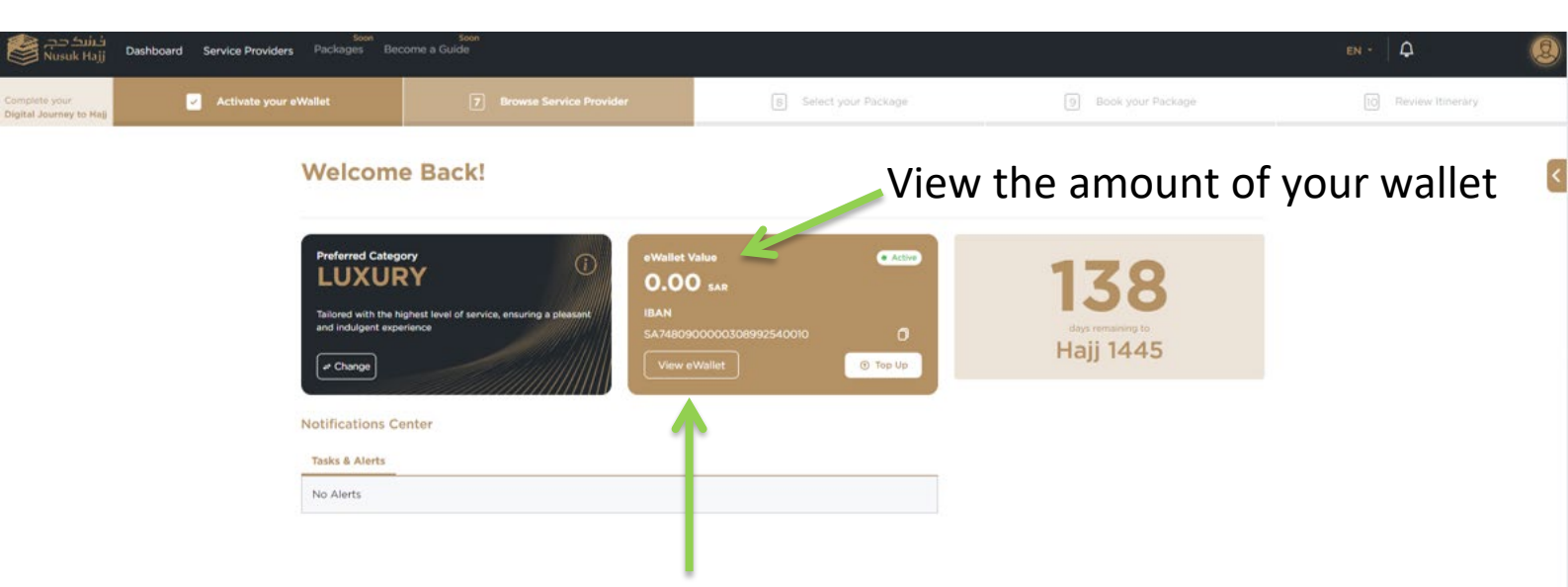

View your wallet and status at anytime from your Dashboard

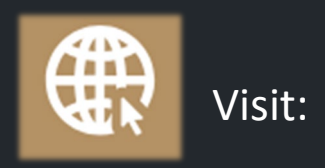

#### hajj.nusuk.sa

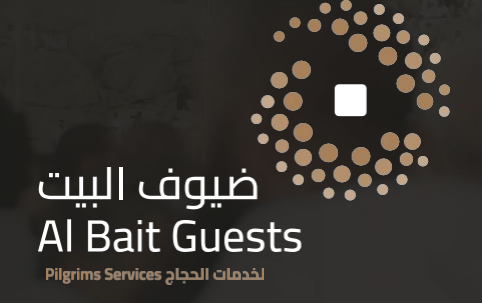